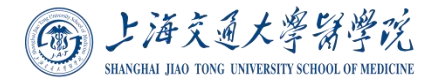

# 上海交通大学医学院

## 设备家具网上报修系统操作指南

#### 一、报修登录

方式一:上海交通大学医学院企业微信号登录 打开企业微信,点击网上报修应用,会进入维修人界面 方式二:扫码登录,使用微信或浏览器扫描下方的二维码,输入统一身份认证设 定的学号/工号和密码

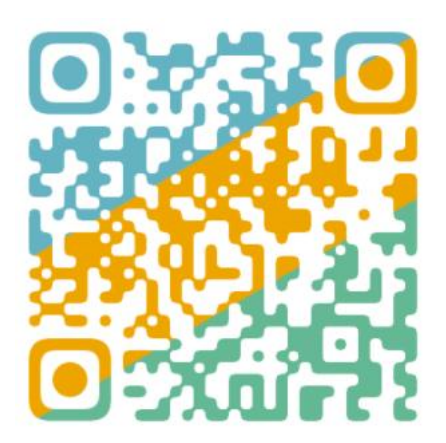

**方式三:**将此地址发送至微信上,点击后输入统一身份认证设定的学号/工号和 密码即可登录 <u>https://eservice.shsmu.edu.cn/wsbx</u>

方式四: 通过交我办登录

进入交我办后,进入医学院专栏后,可以搜索应用"网上报修"

统一身份认证登录界面如下:

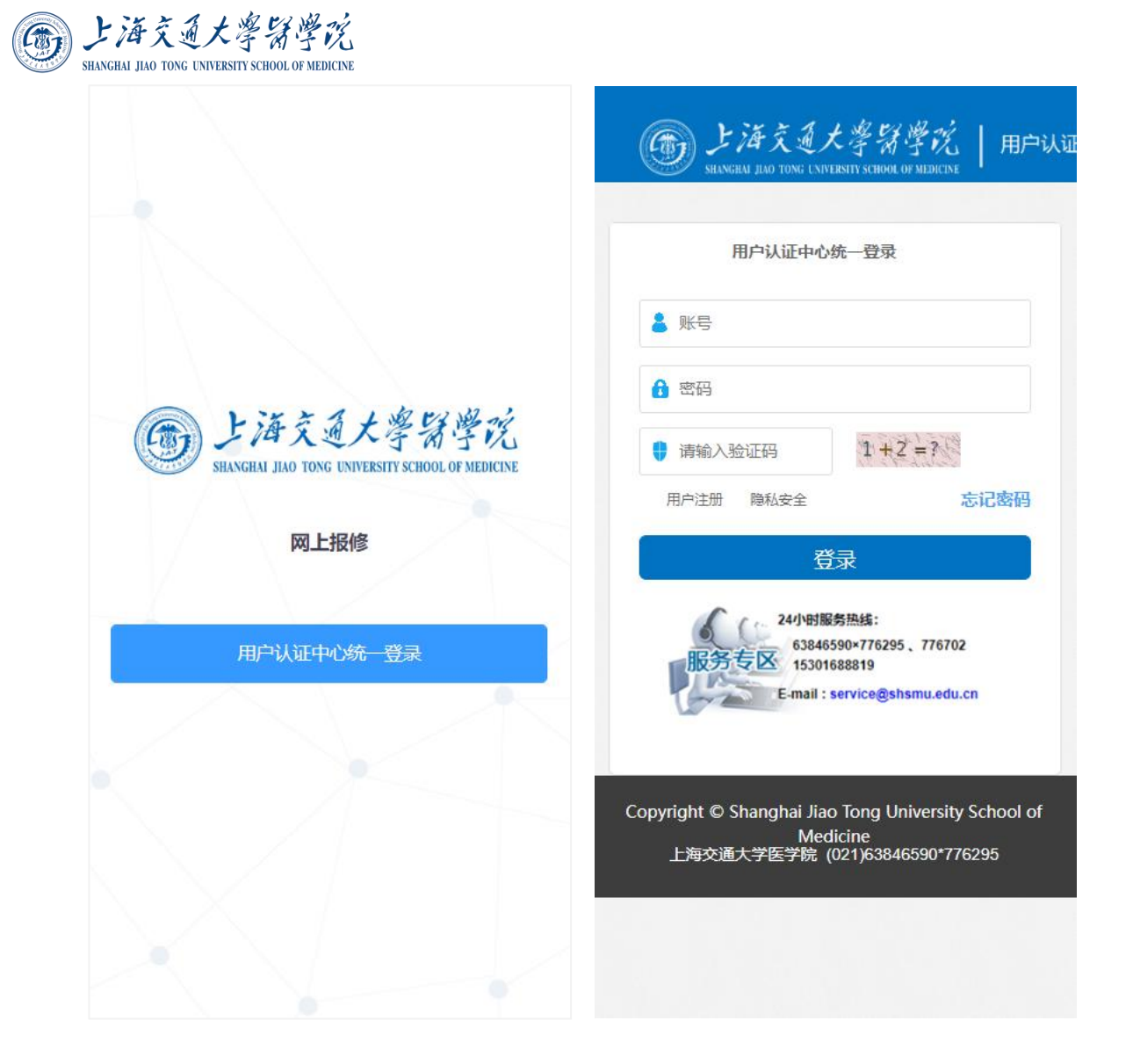

#### 二、报修流程

登录后默认为报修的界面,可以选择报修的类型,目前分为:校园网报修、设备 家具报修、后勤报修、消防器材报修

第一步:点击设备家具报修按钮,填写报修信息

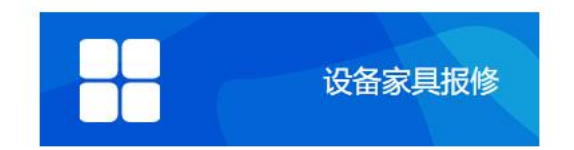

第二步:打开设备家具报修界面后,搜索设备名称或资产编号,也可以扫描设备资产标签,即可出现对应的设备信息,包含有:设备名称、资产编号、安置地点、

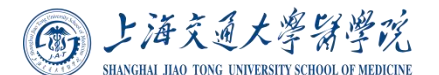

资产原值、质保期、维修次数等相关信息;如设备无资产编号的设备,可以选中 无资产编号进行填写设备信息后提交报修信息。

第三步:填写报修信息:故障现象、故障照片、故障视频(非必填)、联系人、 联系方式、所在校区、所在楼、故障地址。

以上所有信息填写完毕后提交即可完成报修。具体如下图:

| <mark>设备家</mark> 見<br>服务                  | 日本の                    | E          | 设备家里        |            |        |
|-------------------------------------------|------------------------|------------|-------------|------------|--------|
| ○ 无资产编号                                   |                        | 扫描资产标签     | ● 天资产编      | 調告         | 扫描资产标签 |
| 资产名称:<br>资产编号:                            | CMS网站管理服务器<br>01421152 |            | 资产名称:       | 资产名称       |        |
| 故障现象:                                     | 如有故障代码, 请务必填写          |            | 资产原值:       | 0          | 万元     |
|                                           |                        |            | 资产数量:       | 1          |        |
| 故障照片:                                     |                        |            | 购置年月:       | 购置年月       |        |
| 故障视频:                                     |                        |            | 安置地点:       | 安置地点       |        |
| 故障地址                                      |                        |            | 使用部门:       | 使用部门       |        |
| 所在校区:                                     | 请选择所属校区                | ~          | 质保期:        | 质保期        |        |
| 所在楼:                                      | 选择所在楼                  | ~          |             | ○ 无质保期     |        |
| 详细地址:                                     | 请填写具体地址寄房间             | 号, 如: 403室 | 故障现象:       | 如有故障代码,请务。 | 必填写    |
|                                           |                        |            | +#10至1771上。 |            |        |
| 20日本 10日本 10日本 10日本 10日本 10日本 10日本 10日本 1 | Q<br>我的                | ⑦<br>帮助    | とき          | Q<br>我的    | ⑦帮助    |

#### 三、报修查看

提交后,报修处理的状态都会出现在"我的"栏目中,分别为**待处理**(等待维修 人员接单)、**处理中**(维修人员已接单,可以查看联系方式)、**评价和验收**(维

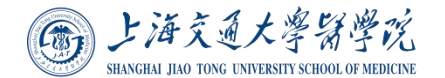

修人员已经维修完成)。具体如下图:

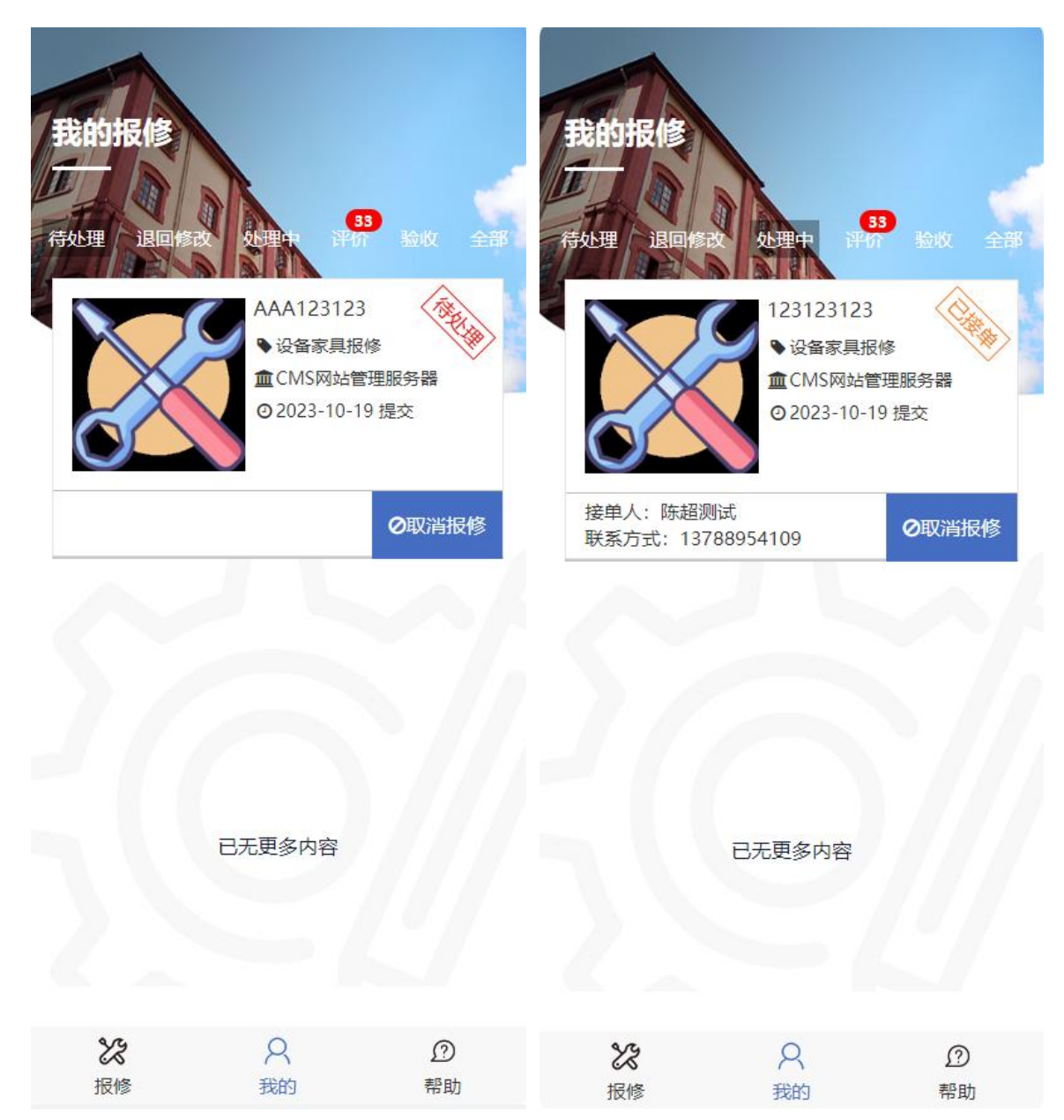

### 四、评价验收

维修完成后,需及时前往"我的"栏目中,对本次维修进行评价或验收,并点击 确定验收。具体如下图:

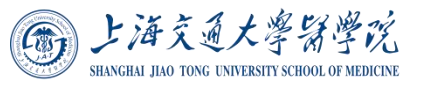

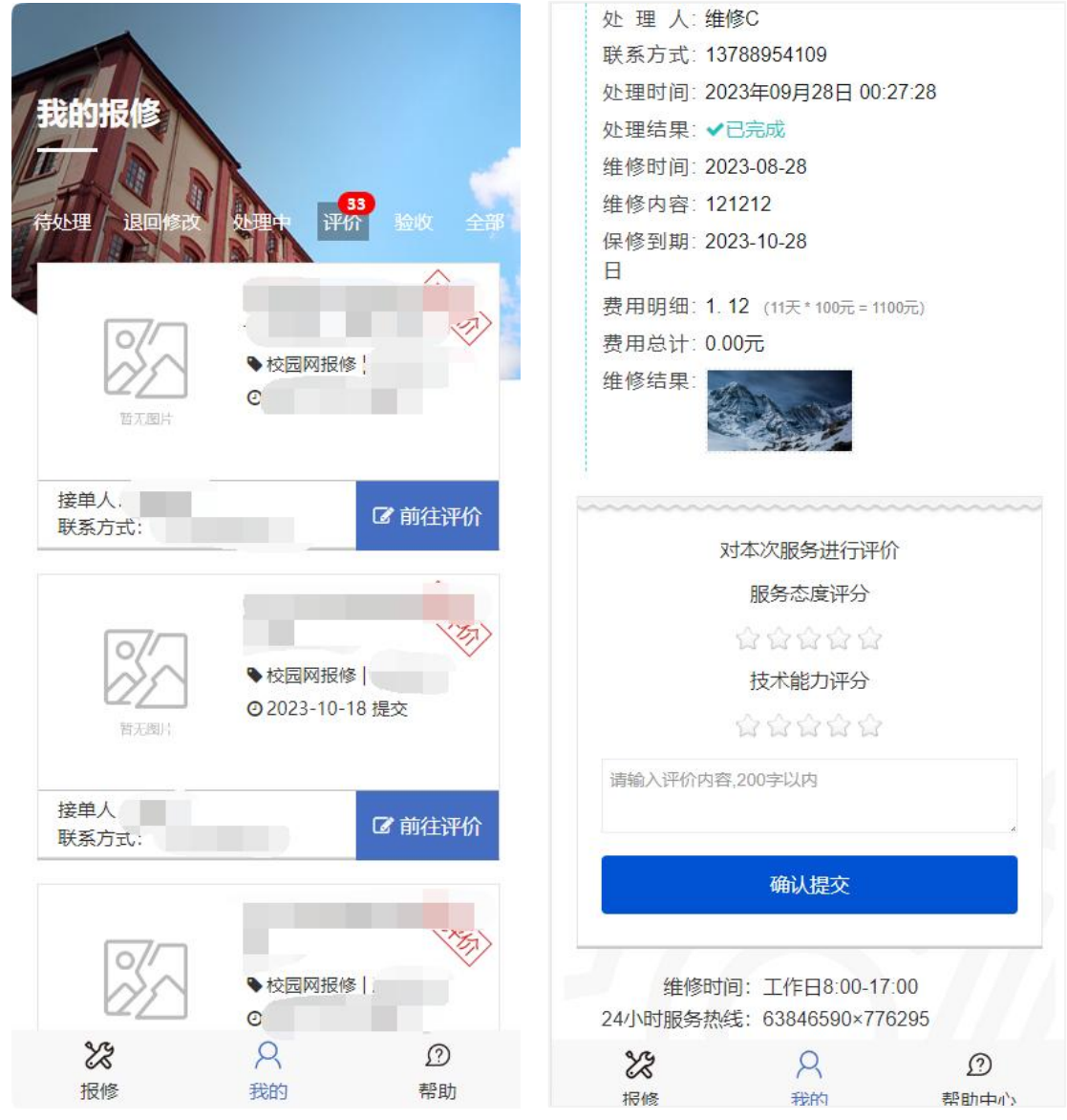

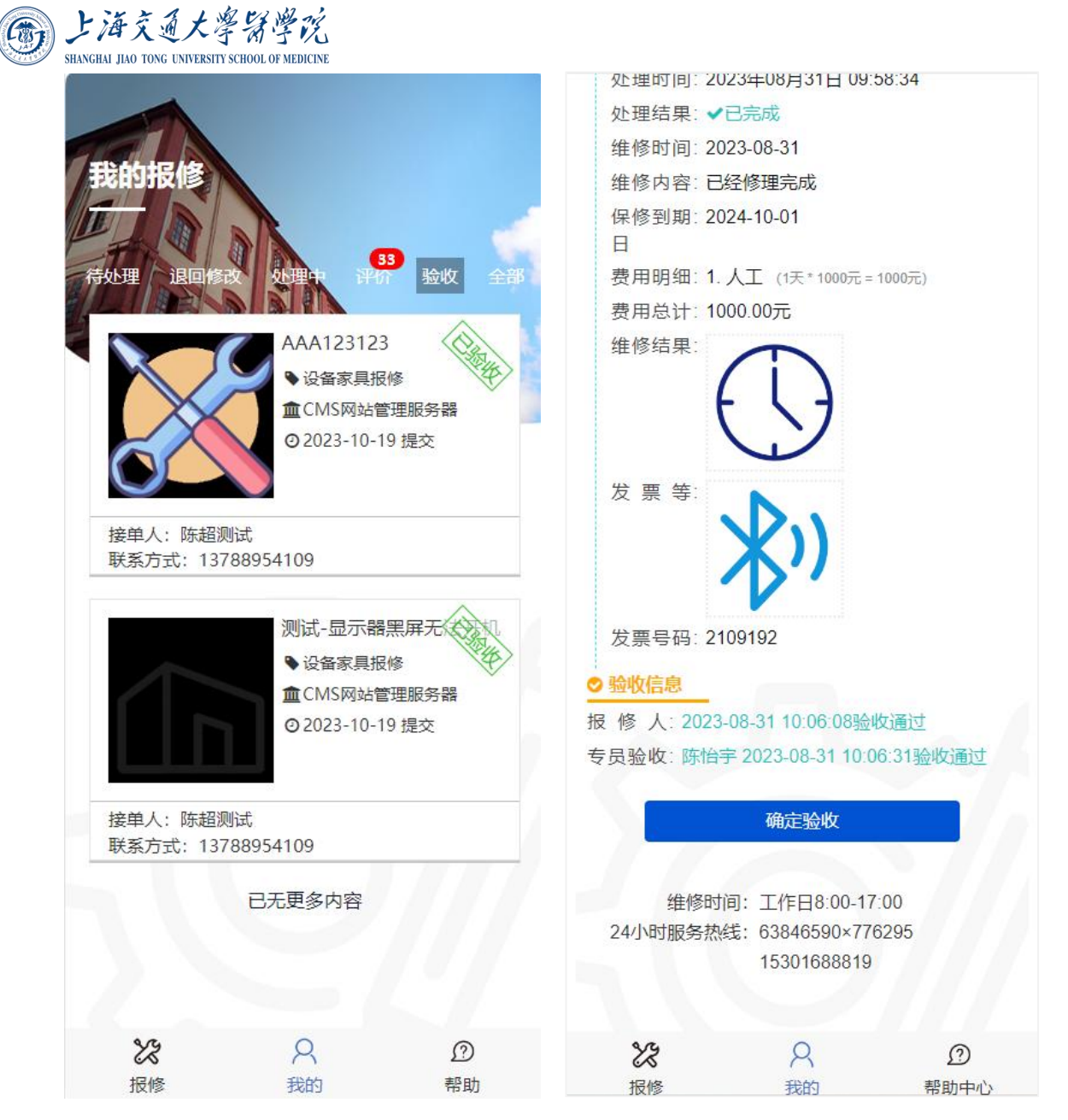

如使用系统中遇到任何操作上的问题,可以致电技术工程师,陈工 13788954109